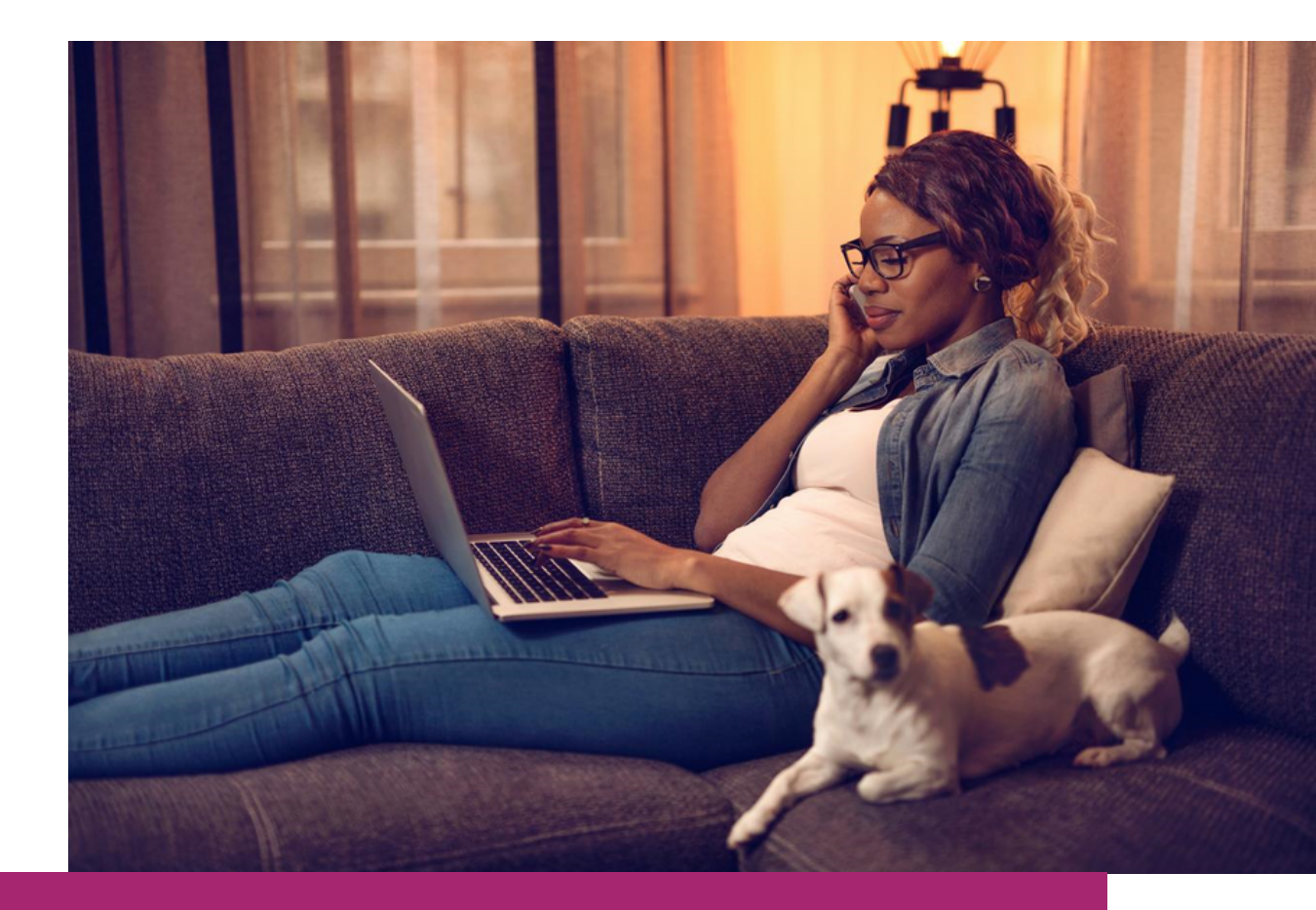

# **Buy More Cover**

### Allianz MyHealth how to guide

Extend your Overseas Student Health Cover policy using the Allianz MyHealth App or MyHealth online.

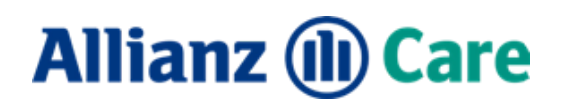

## How to buy more cover

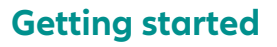

Download the MyHealth App or login to MyHealth online. If you haven't yet registered, scan the above QR code.

The Buy More Cover feature is only available for primary policyholders.

The Buy More Cover feature is not available for Institution Cover, expired policies or policies that have been cancelled.

Note: All images associated with this process are from a test environment.

#### **STEP 1**

Login to the MyHealth App or MyHealth online.

#### **STEP 2**

Select the policy you wish to extend.

Tip: Check the cover dates to ensure you are selecting the correct policy.

| Please select a policy to continue. You can swit | My policies<br>tch policies anytime from the account menu on the top right of your screen. |
|--------------------------------------------------|--------------------------------------------------------------------------------------------|
| Active policies                                  |                                                                                            |
| P004182580                                       | P004175298                                                                                 |
| Policyholder                                     | Policyholder                                                                               |
| Cover period                                     | Cover period                                                                               |
| O Inactive policies                              |                                                                                            |
| P004174304                                       | P004175278                                                                                 |
| Policyholder                                     | Policyholder                                                                               |
| Cover period                                     | Cover period                                                                               |

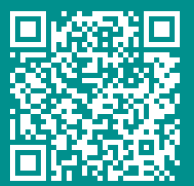

#### Scan to register

Select Buy More Cover.

Note: This option can be accessed in two locations.

From the Home screen select Buy More Cover.

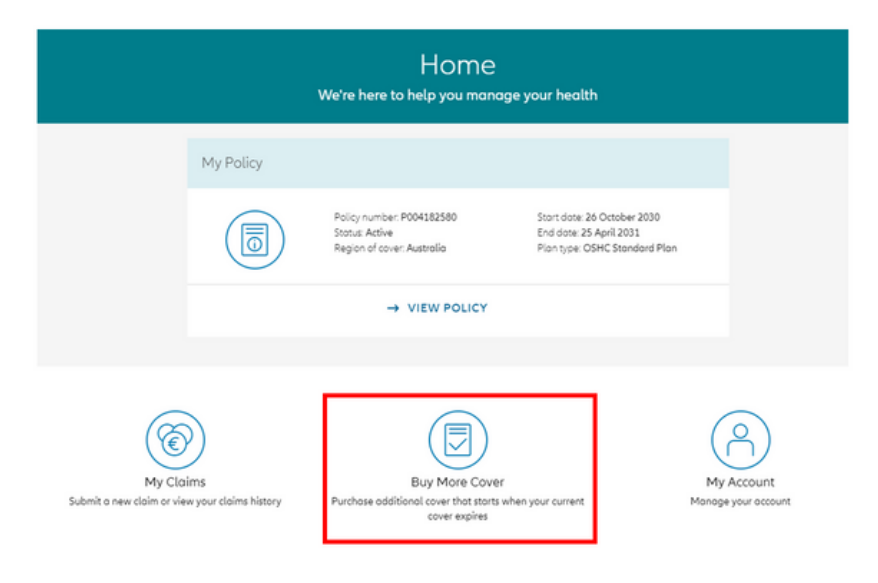

#### OR select View Policy.

| My Policy Policy number: P004182580 Statut: Active Region of cover: Austrolia Statut: Active Region of cover: Austrolia |           | Home<br>We're here to help you manag        | ge your health                                                                          |
|----------------------------------------------------------------------------------------------------|-----------|---------------------------------------------|-----------------------------------------------------------------------------------------|
| Status Active End date: 25 April 2031<br>Region of cover: Austrolia Plan type: OSHC Standard Plan                       | My Policy | Poliny number P001183580                    | Start date: 26 October 2010                                                             |
|                                                                                                    |           | Statu: Active<br>Region of cover: Australia | Start date: 26 October 2000<br>End date: 25 April 2031<br>Plan type: OSHC Standard Plan |

#### Select Buy More Cover.

|           | My Policy<br>Your insurance documents and information                                                                                                    |
|-----------|----------------------------------------------------------------------------------------------------|
| ← GO BACK | Summary Dependants Documents                                                                                                    |
|           | Policy number: P004182580<br>Status: Active<br>Start date: 26 October 2030<br>End date: 25 April 2031<br>Region of cover: Australia<br>Plan type: OSHC Standard Plan<br>→ BUY MORE COVER |

\*Policy details displayed in the above images are from a test environment.

Generate your policy quote.

- The start date of the policy will be entered automatically based on your current policy's end date.
- Enter the new end date or the number of months you would like to be covered for. Note, up to 96 months of coverage can be purchased.
- Select Get a quote.
- The quote generated will match your existing OSHC policy (OSHC Standard or Essentials).

| Purchase additiona                                                           | BUY N     | AOTE (<br>at starts wi                   | OVET                                                            | er expires      |
|------------------------------------------------------------------------------|-----------|------------------------------------------|-----------------------------------------------------------------|-----------------|
| OUT CUTTENT COVE<br>jour additional cover will begi<br>nd date<br>25/10/2031 | er expire | es - 25 Aj<br><b>April 2031</b> to<br>OR | oril 2031<br>ensure that you have continu<br>Months<br>6 months | uous cover. (j) |
| Need help calculating date                                                   | s?        | Numb                                     | ver of Children                                                 |                 |
|                                                                              |           |                                          |                                                                 |                 |

#### **STEP 5**

Review the quote. If you wish to proceed, select Continue.

| End date     OR     Months       25/10/2031          6 months       |
|---------------------------------------------------------------------|
|                                                                     |
| Number of Adults (Including You)     Number of Children      2    0 |

To be eligible to extend your policy, you must hold a primary student visa for the policy period requested. If No is selected you will be unable to continue with the policy extension.

If a student visa is held for the policy extension period, select Yes.

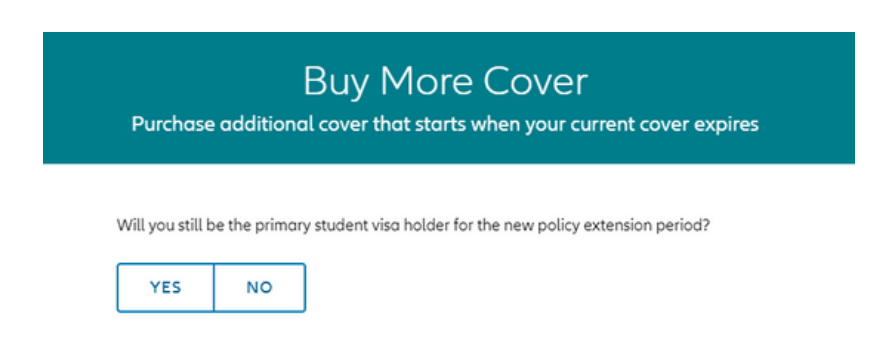

#### **STEP 7**

Review the policy end date and ensure all dependants are added to the policy (if applicable). Existing dependants will be included on the summary and automatically selected (ticked).

If there are no changes to the dependents and the summary information is correct, select Purchase. If changes to dependants are required see step 8.

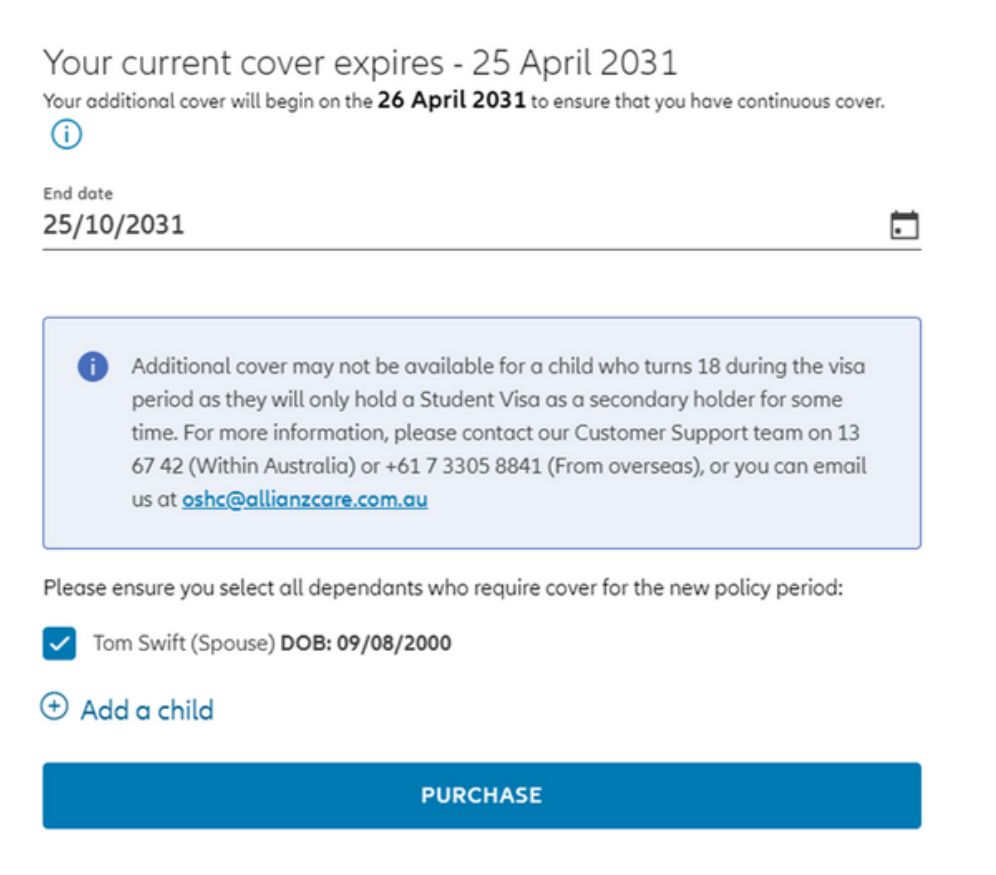

#### **Changing dependants**

To make changes to dependants listed on the policy. Untick existing dependents to remove or select Add a spouse or Add a child. Then select Recalculate.

Note: If changes are made to the policy end date or dependants, you will be directed to recalculate the policy premium. Dependants turning 18 at the start of the new policy period cannot be added.

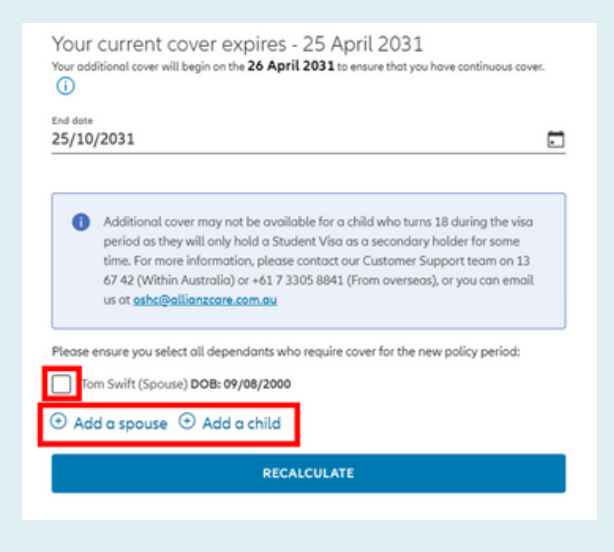

#### **STEP 9**

Review the policy information to ensure the details entered are correct.

#### Confirm:

- If the primary policyholder is located in Australia currently.
- An eligible student visa is held or has been applied for and the policy terms and conditions are understood.
- Marketing contact preferences.

|                                                                                                    | × |
|----------------------------------------------------------------------------------------------------|---|
| Policy Information                                                                                                    |   |
| Policy start date: 26/04/2031<br>Policy end date: 25/10/2031<br>No of adults: 2<br>No of children: 0<br>→ EDIT                              |   |
| Payment required                                                                                                    |   |
| Is the primary policyholder currently in Australia?                                                                                         |   |
| YES NO                                                                                                    |   |
| I confirm that I currently have or am applying for a student visa and that I have read, understood and agree to the <b>Policy Wording</b> . |   |
| I agree to receive marketing-related material as outlined in the <b>Privacy</b><br><b>Notice</b> until I direct otherwise (optional).       |   |

Enter payment information and select Pay.

| Test account                      |              |     |      |  |
|-----------------------------------|--------------|-----|------|--|
| Credit card number*               |              |     |      |  |
| 4111 1111 1111 1111               |              |     | VISA |  |
| Expiration date*                  |              |     |      |  |
| 12                                | /            | 25  |      |  |
| Security code <sup>*</sup>        |              |     |      |  |
| 122                               |              |     |      |  |
| 3 digits at the back of your card |              |     |      |  |
| Country*                          |              |     |      |  |
| Australia                         |              |     | ~    |  |
| Postal code*                      |              |     |      |  |
|                                   |              |     |      |  |
|                                   | DAX 2 514 00 | AUD |      |  |

#### **STEP 11**

Download your Certificate of Insurance by selecting Download Documents. A welcome pack will also be emailed. Once downloaded, select the x icon to exit the screen.

Note: A new policy is created with a new policy number.

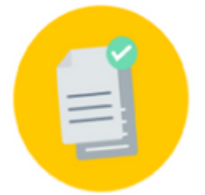

Х

#### Your purchase has been successful

Thank you for purchasing Allianz Care Overseas Student Health Cover. We will send a copy of the Certificate of Insurance to your email address.

#### **Policy details**

Cover dates: Cover for: Premium: 26 April 2031 to 25 October 2031 Taylor Swift, Tom Swift

\$2,514.00 AUD (includes GST if applicable) Receipt number: TX000V11H9KGTTDN

**Download Documents** 

To view all policies, select your name in the top right-hand corner of the screen and select switch policy.

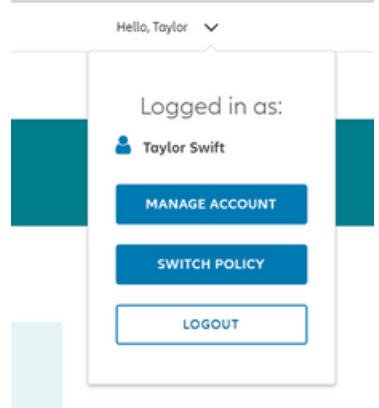

All policies associated with your partner ID will be displayed.

| table patieles                                 |                                 |
|------------------------------------------------|---------------------------------|
| cove poucles                                   |                                 |
| P004186938                                     | P004182580                      |
| Policyholder                                   | Policybolder                    |
|                                                | Provensied.                     |
| 26 April 2031 - 25 October 2031                | 26 October 2030 - 25 April 2031 |
| P004175298                                     |                                 |
|                                                |                                 |
| oucynoider                                     |                                 |
| Cover period<br>27 June 2023 - 25 October 2030 |                                 |
|                                                |                                 |
| nactive policies                               |                                 |
| 2004174304                                     | P004175278                      |
|                                                |                                 |
|                                                |                                 |

#### Scan for policy details

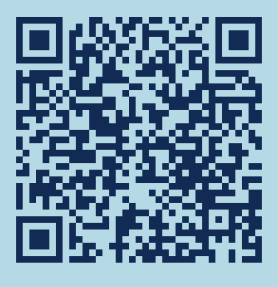

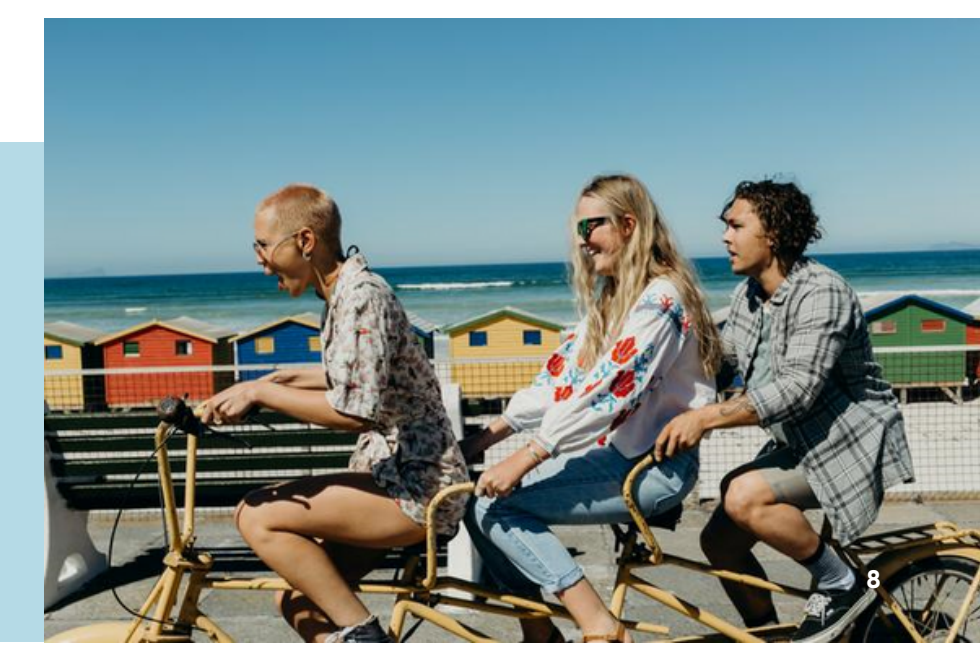